## SIEMENS西门子辽宁省丹东市(授权)一级代理商——西门子伺服电机东北总代理

| 产品名称 | SIEMENS西门子辽宁省丹东市(授权)一级代理<br>商——西门子伺服电机东北总代理 |
|------|---------------------------------------------|
| 公司名称 | 广东湘恒智能科技有限公司                                |
| 价格   | .00/件                                       |
| 规格参数 | 西门子总代理:PLC<br>西门子一级代:驱动<br>西门子代理商:伺服电机      |
| 公司地址 | 惠州大亚湾澳头石化大道中480号太东天地花园2<br>栋二单元9层01号房       |
| 联系电话 | 15915421161 15903418770                     |

## 产品详情

检查硬件连接网络电缆是否连接好,在 CPU 本体左上角以太网接口处有"以太网状态"指示灯 " LINK ",此灯常亮表示以太网连接成功。

检查编程设备的 IP 地址是否与 CPU 的 IP 地址在同一网段中编程设备必须与 CPU 在同一网段中。S7-200 SMART CPU 预置的 IP 地址为:192.168.2.1。

## 如果使用STEP7 Micro/WIN

SMART查找CPU无法找到或者可以找到CPU,但是点击"确定"时出现以下对话框,如图1,所示。图1. 端口无法打开当编程软件弹出上述对话框时,我们需要在操作系统的控制面板中,打开"设置PG/PC 接口",确保"MWSMART"应用程序访问点选择的是当前PC机使用的以太网卡,如图2.所示。图2. 设置MWSMART应用程序访问点

ping指令确认电脑是否和CPU物理连接正常注意:电脑的IP地址需要和CPU的IP地址在同一网段如果ping

结果显示类似如下图3., 表示物理连接没有问题。图3.ping物理连接正常如果ping结果显示如下图4., 则要 检查IP地址设置和网线, 电脑网卡及CPU网络接口。图4.ping物理连接不正常

检查360安全卫士、金山卫士以及QQ管家等软件是否对操作系统的启动进程进行了优化设置,是否禁用 了西门子软件所需的应用进程。图5.中PNIOMGR进程不能被禁用,如果禁用将导致搜索不到\$7-200 SMART CPU。需要恢复启动该进程,并重启再次电脑测试。图5.PNIOMGR进程被禁用另外,我们也可 以手动启动该进程,然后在测试能否搜索到\$7-200 SMART CPU

,如图6.所示。PNIOMGR进程默认存放路径C:\Program Files\Common Files\Siemens\SimNetCom(Windows XP 操作系统)或C:\Program Files\Common Files\Siemens\Automation\Simatic OAM\bin(Windows WIN7操作系统)。图6.手动启动PNIOMGR进程

在计算机管理的服务中,找到SIMATIC S7DOS HELP SERVICE或者S7DOS HELP SERVICE等服务,需要确保该服务为自动状态并且已经启动,如图7.所示。图7.S7DOS HELP SERVICE需要被启动

检查以上步骤,如果依然查找不到CPU,如果已经知道CPU IP 地址的情况下,可以通过直接添加CPU的IP地址的方式来连接,如图8. 所示。图8.添加CPU方式

以上方法都无法奏效的情况下,可以考虑更换操作系统或者电脑测试。